# $\geq$ **Foundation**,

Investing in Spaces and Places How to apply

## Contents

| How to Register                           | 3  |
|-------------------------------------------|----|
| How to Complete your Organisation Profile | 5  |
| How to make an application                | 7  |
| Troubleshooting                           | 13 |

#### How to Register

- This guide will show you how to register to Asda Foundation's Grant Management System.
- Once registered you will be able to use this account to make an application for our Investing in Space and Places Grant and our future Grant streams.

You must register first in order to start an application unless you have registered on the Grant Management System before.

| Step 1                    | <b>≥Foundation</b> ,,                                                           |
|---------------------------|---------------------------------------------------------------------------------|
| Press "Register<br>Here". | Login Welcome to Asda Foundation's grant management system                      |
|                           | ☑ Email                                                                         |
|                           | Log In Forgot Password? New to the System? Register Nere                        |
|                           | Copyright © 2024 comm comple. All rights reserved. Powered by SmartSimple Cloud |

#### Step 2

Fill in the eligibility information. A new question will appear below once you have filled in the previous one.

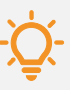

Tip: Fill in questions before authenticating you are not a robot. Then press submit.

| F | ASDA |        |                  |
|---|------|--------|------------------|
| 1 | Dun( | ation. | Eligibility Quiz |

| Please answer the                                           | e questions below. If you are cons | idered eligible vou will be brought to | a registration page. If you are alrea | dv registered |
|-------------------------------------------------------------|------------------------------------|----------------------------------------|---------------------------------------|---------------|
| return to the login                                         | page.                              |                                        | a regionation pager n'yea are aneo    |               |
|                                                             |                                    |                                        |                                       |               |
|                                                             |                                    |                                        |                                       |               |
| <u>.</u>                                                    |                                    |                                        |                                       |               |
| Quiz                                                        |                                    |                                        |                                       |               |
| Quiz<br>* Are you a non-profit grou                         | ıp?                                |                                        |                                       |               |
| Quiz<br>* Are you a non-profit grou<br>() Yes () No         | ıp?                                |                                        |                                       |               |
| Quiz<br>* Are you a non-profit grou<br>() Yes () No         | ib.                                |                                        |                                       |               |
| Quiz * Are you a non-profit grov O Yes O No I'm not a robot | .ar                                |                                        |                                       |               |

#### Step 3

Select the type of your organisation. Once selected you will automatically be redirected to the next page.

|  | - | Foundation | ۱,, |
|--|---|------------|-----|
|--|---|------------|-----|

| egistration Options                      |  |
|------------------------------------------|--|
| m applying as:                           |  |
| Registered Charity                       |  |
| register yourself and your organisation. |  |
| Community Interest Company               |  |
| legister yourself and your organisation. |  |
| Inincorporated Club or Association       |  |
| legister yourself and your organisation. |  |
| Small Community Group                    |  |
| Register yourself and your organisation. |  |
| Company                                  |  |
| legister yourself and your organisation. |  |
| Government Entity/Public Body            |  |
| Register yourself and your organisation. |  |

#### Step 4

Fill in your organisation's information.

You must type at least 40 words in your - organisation's aim and main activities section.

| Foundation,,                              | Registered Charity                          |     |                                |
|-------------------------------------------|---------------------------------------------|-----|--------------------------------|
|                                           |                                             |     |                                |
| Organisation In                           | formation                                   |     | Already have an account? Login |
|                                           |                                             |     |                                |
| Instructions     Required fields are mark | sed with an asterisk "*".                   |     |                                |
|                                           |                                             |     |                                |
| * Organisation Name                       |                                             |     |                                |
| * Your organisation's aim and yo          | ur main activities                          |     |                                |
| Please describe what your group           | o does and the types of activities you offe | r - |                                |
|                                           |                                             |     | 4                              |
| 200 words left                            |                                             |     |                                |
| * Area                                    |                                             |     |                                |
| Please select the area that your          | group/project predominantly operates in.    |     |                                |
| Select One                                |                                             |     | ~                              |
| 0                                         |                                             |     |                                |
| Charity Number                            |                                             |     |                                |
| Please enter the Charity number           | your group is registered under.             |     |                                |
|                                           |                                             |     |                                |
|                                           |                                             |     |                                |

#### Step 5

Fill in your contact information and submit.

| First Name                                        |  |  |  |
|---------------------------------------------------|--|--|--|
|                                                   |  |  |  |
| Last Name                                         |  |  |  |
|                                                   |  |  |  |
| You role/ position within the organisation        |  |  |  |
| Email                                             |  |  |  |
| Phone                                             |  |  |  |
| fear of Birth                                     |  |  |  |
| ava.                                              |  |  |  |
| City or Town of Residence                         |  |  |  |
|                                                   |  |  |  |
| eer of Birth<br>YYYY<br>City or Town of Residence |  |  |  |
| City or Town of Residence                         |  |  |  |
| City or Town of Residence                         |  |  |  |
| City or Town of Residence                         |  |  |  |
| City or Town of Residence                         |  |  |  |
|                                                   |  |  |  |

#### Step 6

Your initial registration is now complete. You will receive an email within 5 minutes.

| - | OUNO | ation, | Registration C | omplete |
|---|------|--------|----------------|---------|
|---|------|--------|----------------|---------|

#### **Registration Complete**

Thank you for registering. You will receive an ernall with a link to create a passe of and login within the creat 1 minutes. If you do not receive this ornal, please check your span-folder.

Login here

#### Step 7

Press the link on your email. Reset your password.

| New Password:     |                                                   |
|-------------------|---------------------------------------------------|
| Confirm Password: |                                                   |
| Policy:           | S Password must have at least 8 characters        |
|                   | Password must have at least one lowercase letter  |
|                   | Password must have at least one uppercase letter  |
|                   | Password must have at least one number            |
|                   | Password must have at least one special character |
|                   | I'm not a robot                                   |

#### How to complete your organisation profile

- This guide will show you how to make an Investing in Spaces and Places grant application on the Asda Foundation grant management system.
- **Before you start, you will need to complete your organisation profile** by uploading all the supporting documents which are outlined on our website under <u>essential criteria</u>.

| Step 1                                       |              | ⇒Fotimidation.                                                                                                    |
|----------------------------------------------|--------------|----------------------------------------------------------------------------------------------------|
| Login using your email<br>and password.      |              | Login   Image: Image: |
| Stop 2                                       |              |                                                                                                    |
| Step 2                                       | * I GUNGALIO | Welcome to the ASDA Foundation Grant Portal                                                                                                    |
| Press "Organisation Profile".                |              | 1 You are required to update your organisation profile  sty Profile  sty Profile  Funding Opportunities                                                                                                    |
|                                              |              | Action Items                                                                                                    |
|                                              |              | 0 of 0 < ><br># Application ID 0 Type 0 Organisation 0 Primary Contact 0 Status 0                                                                                                    |
|                                              |              | No Results Found Applications                                                                                                    |
|                                              |              |                                                                                                    |
|                                              |              | # Application ID © Application Type © Organisation © Primary Contact © Status © Last Modified ©                                                                                                    |
| Step 3                                       |              |                                                                                                    |
| Fill in the remaining information about your |              | Phone:                                                                                                    |
| organisation.                                | ,            | Website:                                                                                                    |
|                                              |              |                                                                                                    |
|                                              |              |                                                                                                    |
|                                              |              |                                                                                                    |

#### Step 4

If you do not have web links. Please upload other evidence to show your groups existence.

| Facebook Handle                                                                                     |                                                                                                    | Cheque Payment Details |
|----------------------------------------------------------------------------------------------------|----------------------------------------------------------------------------------------------------|------------------------|
|                                                                                                    |                                                                                                    | Web Links              |
| Instagram Handle                                                                                    |                                                                                                    | Supporting Documents   |
|                                                                                                    |                                                                                                    | Declaration            |
| Twitter Handle                                                                                      |                                                                                                    |                        |
|                                                                                                    |                                                                                                    |                        |
| Other Evidence                                                                                      |                                                                                                    |                        |
| As part of Asda Foundation's review of all applic<br>presence, please upload other evidence of your | ations, we need to carry out due diligence checks. To do this we review the online presence of your group to verify the work you carry out in your community. If your group doesn't have an online<br>groups activities. This can be newspaper articles advertising thread and you do. |                        |
| presente, prese aprese contraction of your                                                          | Andra annuner una na na mandrafan annan ann anni an una ba an                                                                                                    |                        |

#### Step 5

Upload your documents. This can be done by dragging from files or pressing browse files and selecting the document.

| ✓ Supporting Documents                                                                                                    |                                                                                            |
|----------------------------------------------------------------------------------------------------|--------------------------------------------------------------------------------------------|
| If you want to delete an uploaded document please click save, select the document to delete and then select the 'bin' loon.                                                                                                    | JUMP TO                                                                                    |
| Safe Gounding Policy Drop files here or browse files Maximum file size 2 08                                                                                                    | Cheque Payment Details<br>Safeguarding<br>Web Links<br>Supporting Documents<br>Declaration |
| Soverning Document Prese tapled a speed genering document which contains evidence of your needer profit status. Le, a Constitution, or Memorandum & Anticles of Association. You can refer to our website for further details, insufficient documentation may result in an unsuccessful application. |                                                                                            |
| Drop files here or browse files<br>Maximum file tibe 2:08                                                                                                    |                                                                                            |
| Bank Statement                                                                                                    |                                                                                            |
| Please upload a bank statement which writes the payer name of your group. The account name should be clearly visible.                                                                                                    |                                                                                            |
| Drop files here or browse files                                                                                                    |                                                                                            |

#### Step 6

# Tick the Declaration and then press "Save".

| D File Name A                                                                                                    | 5/26    | Date                                  | IE JUMP TO                             |
|----------------------------------------------------------------------------------------------------|---------|---------------------------------------|----------------------------------------|
| Constitution.docx                                                                                                    | 26.6 KB | 04/07/2024 11:38 AM<br>Total Files: 1 | Cheque Payment Details<br>Safeguarding |
| * Bank Statement                                                                                                    |         |                                       | Web Links                              |
| Please upload a bank statement which verifies the payee name of your group. The account name should be clearly visible. |         |                                       | Supporting Documents Declaration       |
| Drop files here or browse files<br>Maximum file size: 2.08                                                              |         |                                       |                                        |
| 4                                                                                                    |         | ⊞ ≣                                   |                                        |
| File Name                                                                                                    | Size    | Date                                  |                                        |
| Bank_statement.docx                                                                                                    | 26.6 KB | 04/07/2024 11:38 AM                   |                                        |
| Declaration     confirm that the information provided it up-to-date, accounte and complete     Com                      |         |                                       |                                        |
| (                                                                                                    | Home    | 0                                     |                                        |
|                                                                                                    | >       | • (i) *                               |                                        |

Total Files: 1

E JUMP TO

**Cheque Payment Details** 

Safeguarding Web Links Supporting Documents Declaration

Size Date

26.6 KB 04/07/2024 11:45 AM

#### Step 7

Press Home in the top right of the screen.

### How to make an application

| Step 8                                                                                                    | *Foundation,                                                                                                    | Home 🌲 🙆                                                                                                    |
|----------------------------------------------------------------------------------------------------|----------------------------------------------------------------------------------------------------|----------------------------------------------------------------------------------------------------|
| Press "Funding<br>Opportunities".                                                                                          | Welcome to the ASDA Foundation Grant Portla<br>Wy Profile<br>My Profile<br>Action Items<br>OutputLationere () Construction Profile<br>Constructioner () Construction () Electronics () Construction () Construction () C |                                                                                                    |
|                                                                                                    | #         Applications ID         © Type         © Devination         © Privacy Contact         © Status         ©           Applications                                                                                                    |                                                                                                    |
| Step 9                                                                                                    | *Formitation,                                                                                                    | Home 🌲 💈                                                                                                    |
| Press "Apply Now".                                                                                                    | Funding Opportunities                                                                                                    |                                                                                                    |
|                                                                                                    |                                                                                                    |                                                                                                    |
| Step 10                                                                                                    | New Grant                                                                                                    | > 3                                                                                                    |
| Press "Save Draft".                                                                                                    |                                                                                                    | e di adotting his toro.                                                                                                    |
|                                                                                                    |                                                                                                    |                                                                                                    |
| Step 11                                                                                                    | Le tré défaité alore control                                                                                                    |                                                                                                    |
| Check your group details are<br>correct. If they are not<br>correct, update these details<br>on your organisation profile. | <ul> <li>In the control of the control of the contr</li></ul> | Bits         Direct           Size         Direct           3.1 Hit         Out(27):024 (15) PM           Size         Direct           3.1 Hit         Out(27):024 (15) PM           Tour Pies 1 |
| Complete<br>the remaining sections and<br>submit.                                                                          | Size         These selection closes to data targe, you can set to active to tarde to targe by you           Size close to active to active to data targe by you         Image: Size close to active to active to active to targe by you           ***         ***         ***           ***         ***         ***                                                                                                    | NCT3                                                                                                    |
|                                                                                                    |                                                                                                    |                                                                                                    |

#### Troubleshooting

- This guide will aim to resolve any issues you have with making an application on our Grant management system.
- If you cannot find a solution to your issue, please email asdafoundation@asda.co.uk

I did not receive an email after I registered. Please check your spam folder in your emails. If you believe you may have made an error when entering your email address, please email <u>asdafoundation@asda.co.uk</u>.

I have forgotten my password.

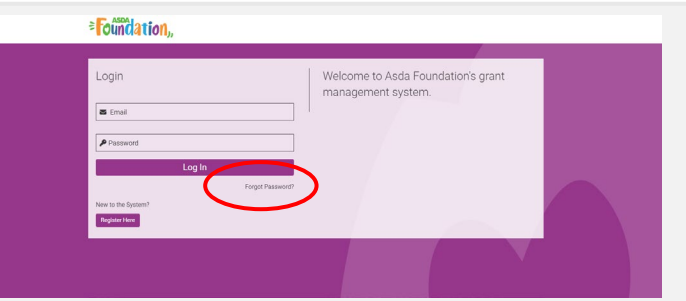

Click "Forgot Password", you will then type in your email. You will receive an email with a link to reset.

It will not let me progress with my application.

| <b>≈Foundation</b> ,,                                               | Eligibility Quiz                                                                                                    |
|---------------------------------------------------------------------|----------------------------------------------------------------------------------------------------|
| Eligibility Inform                                                  | nation                                                                                                    |
| Instructions<br>Please answer the ques<br>return to the login page. | tons below. If you are considered eligible you will be brought to a registration page. If you are already registered |
| Quiz                                                                |                                                                                                    |
| * Are you a non-profit group?                                       |                                                                                                    |
| ⊖ Yes ⊚ No                                                          |                                                                                                    |
| Xou are not eligibl                                                 | e to apply.                                                                                                    |
| I'm not a robot                                                     | CC<br>Add/Told<br>Jone-Yew                                                                                           |
|                                                                     |                                                                                                    |

# If you are not eligible , you will not be able to register/progress further.

I uploaded the incorrect supporting document, and I cannot delete it.

|                                                                                             | Drop files here or browse files                                                                                                    |     |
|---------------------------------------------------------------------------------------------|----------------------------------------------------------------------------------------------------|-----|
|                                                                                             |                                                                                                    | = 1 |
| £                                                                                           | ₩ =                                                                                                    |     |
| ] File Name A                                                                               | Size Date                                                                                                    |     |
| Constitution.docx                                                                           | 26.5 KB 0 07/2024 11:38 AM                                                                                                    |     |
|                                                                                             | Bename                                                                                                    |     |
| ink Statement                                                                               | Delete                                                                                                    |     |
| fease upload a bank statement which verifies the payee name of your group. The account name | should be clearly visible.                                                                                                    |     |
|                                                                                             |                                                                                                    |     |
|                                                                                             | Drop files here or browse files<br>Maximum file size: 2.08                                                                                                    |     |
|                                                                                             | Drop files here or browse files<br>Issamum fieszer 2 08                                                                                                    |     |
|                                                                                             | Drop files here or browse files<br>Maximum file size 2 08                                                                                                    |     |
| ) File Kans =                                                                               | Drop files here or browse files     Maximum file size 2.08     B     E     Size Ladi                                                                                                    |     |
| 5 10<br>7 File Nume +<br>9 Bank_statement door                                              | Comp files here or browse files     Maximum file sor: 2.08      Example files     Example files     Example files     Example files     Example files     Example files     Example files     Example files     Example files     Example files     Example files     Example files     Example files |     |

You need to save your organisation profile. Then click the three dots and press "Delete".

l wish to withdraw my application.

| es U no                                                                                                    |                                   |
|----------------------------------------------------------------------------------------------------|-----------------------------------|
| f the payee name on the bank statement you have provided does not match the group name, or your group is a smaller branch of a bigger organisation, please upload an email or letter from the treasure/accountant/shall of the group named as the payee. This email/ letter about state that funds will be ing | fenced for your project/activity. |
| Deep files here or because files     Mourture ITe sets 2 still Updated File with ensures to Reynering Conference                                                                                                    |                                   |
|                                                                                                    | ⊞ Ⅲ                               |
| File Name -                                                                                                    | Size Date                         |
| Ringfencing_Confirmation.docx                                                                                                    | 26.7 KB 04/07/2024 1:50 PM 1      |
| 2 Ringlening.Confirmation.pdf                                                                                                    | 24.1 KB 04/07/2024 1:50 PM        |
|                                                                                                    | Total Files 2                     |
| htre                                                                                                    |                                   |
| Prese select your closest Adds store, you can use our store locator tool here to help you                                                                                                    |                                   |
| elect Con v                                                                                                    |                                   |
| Please provide details of the legal representatives of your organisation.                                                                                                    |                                   |
| E.g. directors, hunters and convertiere members. If you do not here a kingli representation of your organization, please periodic details of the key persons who will have a kignificant role in handling the guert from Asias Foundation.                                                                     |                                   |
| Conv Details                                                                                                    |                                   |
|                                                                                                    | NEXT >                            |
| € Save Diath ✓ Submit                                                                                                    | Q Withdraw                        |
| Click "Withdraw".                                                                                                    | $\sim$                            |